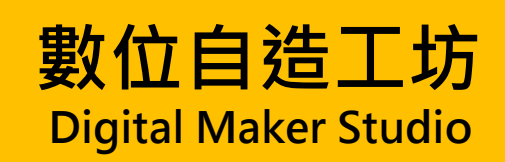

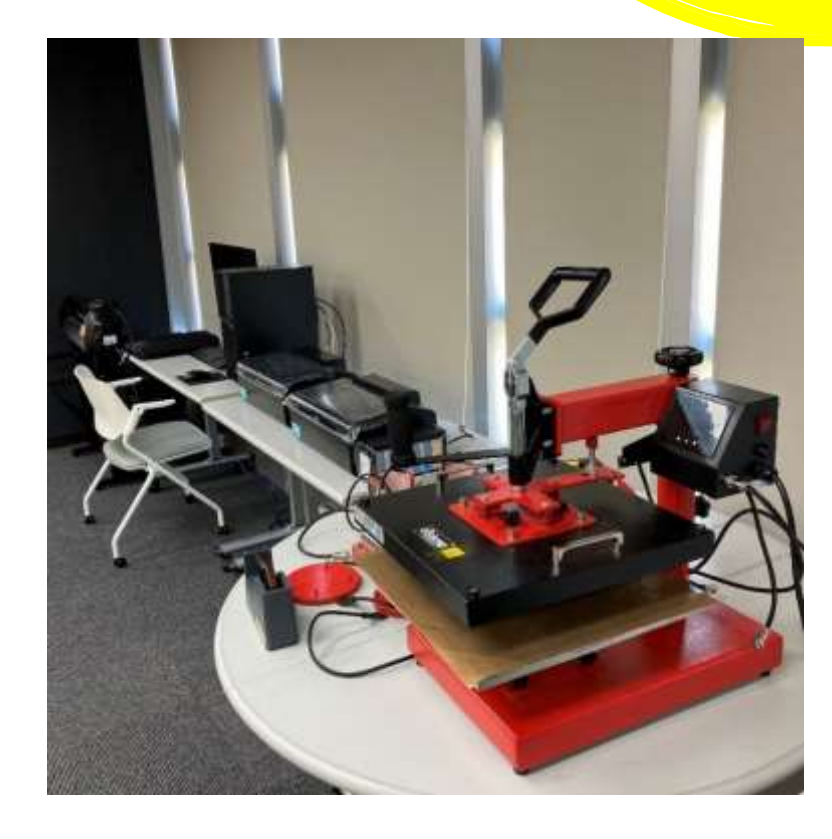

# 熱昇華轉印機

使用說明

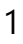

使用設備:數位自造工坊電腦、八合一熱昇華轉印機、熱昇華/熱紡織列印機、割字機(選用)

列印檔案格式: .jpg (建議)

#### 注意事項: 燙板及剛印好之承印物溫度高達 200°C, 請注意不要直接碰觸, 以免燙傷

操作流程:

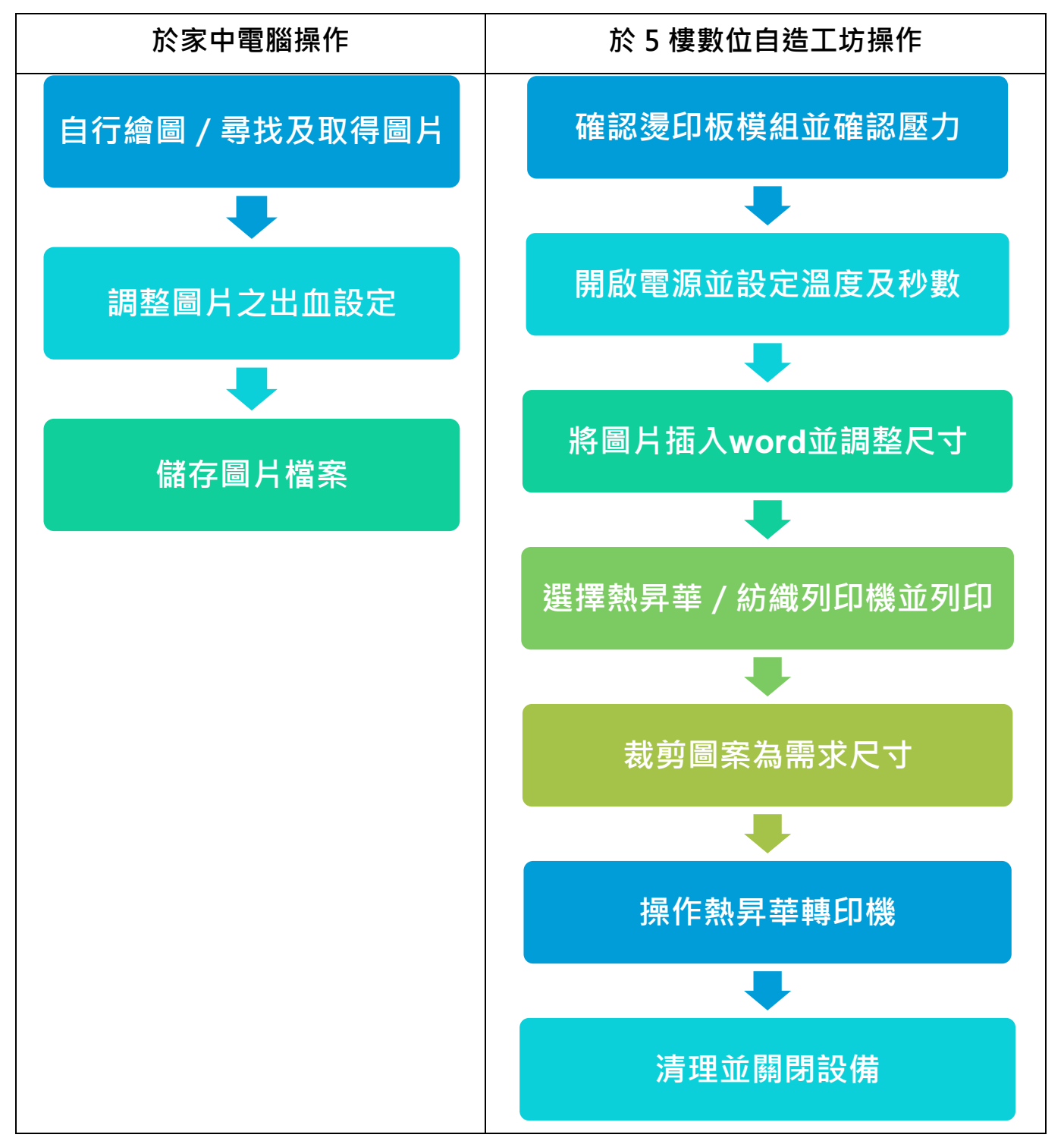

使用說明:

- 目前提供平燙、燙帽、大圓盤、小圓盤、馬克杯、小圓口杯、大斜口杯、小斜口杯,共八種燙 印模組,請確認本次燙印板模組是否正確。
- 2. 測試壓力:
  - (1) 將承印物置於燙印板下方或夾在燙印板中。
  - (2) 將手把完全拉下測試壓力。
  - (3) 若壓不下去或無法緊壓承印物,調整機器的壓力旋鈕。
  - (4) 反覆測試,直到壓力足以緊壓承印物。
- 3. 開啟右方紅色電源,設定溫度及秒數。

|      |      |      | 溫度燈號<br>(TEMP) |      |
|------|------|------|----------------|------|
|      | 顯示器  |      | 時間燈號<br>(TIME) | 開機按鈕 |
|      |      |      | CO-L           |      |
| 增加按鈕 | 確認按鈕 | 減少按鈕 |                |      |
| (△)  | (ОК) | (▽)  |                |      |

- (1) 打開位於控制面板右方側面的開機按鈕·顯示器亮起 OFF 後按下確認按鈕進入溫度設定介面。
- (2) 確認畫面顯示為-C-,若不是,請以增減按鈕調整為-C-,並按下確認按鈕。待溫度燈號亮 起後,即可以增減按鈕控制溫度,調整至需要的溫度後,按下確認按鈕進入時間設定介面。
- (3) 當時間燈號亮起,即可以增減按鈕設定計時,再按下確認按鈕顯示器顯示 LO 即開始升溫。
- 在等待燙印板加熱的同時,請至設備旁電腦將圖片插入 word 中,並調整圖片至適當尺寸,再 進行「水平翻轉」(黑色T恤不需翻轉圖片)。

|   | + 12<br>#12 | 8 A. | a (e)<br>Vane |                                   | 11 | 10 | -1 | Acrehat | er. |      |       | FRMC N | 2.10A) | box - 16 | crowa #, We | rd     |               |                                    |                   |             |   |                            |                                    | 4                                                                                                    | 2 3          |                       | ×    |
|---|-------------|------|---------------|-----------------------------------|----|----|----|---------|-----|------|-------|--------|--------|----------|-------------|--------|---------------|------------------------------------|-------------------|-------------|---|----------------------------|------------------------------------|----------------------------------------------------------------------------------------------------|--------------|-----------------------|------|
| - | *           | 80   | -             | 14日1日本<br>15日日本<br>15日日本<br>15日日本 | 1  |    |    | -       |     | 1    |       |        |        | 9        | •           | -      | -             | <u>2</u> 10×6<br>- 0 後の日<br>- 後回×8 | 対・<br>泉・<br>東町(東・ | 10.00       | - | \$2018<br>\$10-8<br>\$1000 | 10-21月 ·<br>日本日日 ·<br>二本日日 ·       |                                                                                                    | 88 L<br>88 L | 1.87 (24<br>11.46 (11 | (‡   |
| 6 |             |      |               |                                   |    | 12 |    | 2000    |     | 1.16 | 9 740 | 10.10  | 100    | -        | 18/18       | 100110 | d <u>eost</u> |                                    | e e               | <u>, 11</u> |   |                            | 4 ANI<br>3 330<br>4 370<br>1 2 211 | (제)(1)(1)<br>(제)(1)<br>(제)(1)<br>(제)(1)<br>(1)(1)(1)<br>(1)(1)(1)<br>(1)(1)(1)(1)(1)(1)(1)(1)(1)(1)(1)(1)(1)( | u<br>-       |                       | 100. |

- 5. 選擇熱昇華 / 紡織列印機進行列印:
  - (1) 視列印需求選擇適當的列印機,如印製熱轉印,請選擇紡織列印機。
  - (2) 列印時請先確認「印表機內容」·主選單請確認紙張種類為「Epson Matte」·更多選項中 請注意不可勾選「高速」。
  - (3) 放入紙張前,請注意紙張正面朝上,如熱昇華紙請使用較白面,熱轉印紙請使用白色面。
  - (4) 印製完成後,請視承印物尺寸裁剪圖案,或是使用割字機裁切圖案。
- 6. 操作熱昇華轉印機:
  - (1) 請先確認控制面板是否已達到設定之溫度,有時因為氣溫、風等因素,熱昇華轉印機不會 一直維持在指定度數,而會有幾度的誤差,因此溫度達到指定溫度之±5°C,即可開始操作。
  - (2) 將承印物燙印板下方或夾在燙印板中,以隔熱膠帶固定熱昇華/轉印紙及承印物,鋪上鐵 氟龍片/矽利康片,拉下拉桿,確認機器發出聲響且顯示器開始倒數。
  - (3) 持續等待,倒數剩下3秒時,機器會發出聲響提醒
  - (4) 倒數結束後,拉起拉桿,輕輕掀起鐵氟龍片/矽利康片,將承印物取出。
  - (5) 若承印物為轉印類·請注意是否需要冷撕;如為馬克杯·建議撕下熱昇華紙後泡入溫水· 以防溫度過高而加深色彩或導致色彩暈開。

常見問題及注意事項:

- 1. 機器設備類:
  - (1) 熱昇華及熱轉印所需的溫度及時間都不盡相同,故開始加熱前請確認好設定。
  - (2) 顯示器顯示「LO」是指燙印板的溫度不夠高,故若燙印板已具備一定溫度,便會顯示目前 溫度。
  - (3) 不論是熱昇華還是熱轉印, 燙印板會升至上百度的高溫, 請務必注意安全。
  - (4) 以燙印板印製圖案時,請在下壓前將承印物平整放置,若因縫線或其他原因造成過大的高 低差,請將過厚的部分置於燙印板外。
  - (5) 以燙印板印製圖案時,請在放置承印物後,以鐵氟龍片/砂利康片壓在承印物上,避免顏 色印到燙印板,也避免圖樣錯位。
  - (6) 一旦將拉桿拉下印製圖案就不要再拉起,否則圖樣可能會重疊或錯位。
  - (7) 拉桿並不會自動拉起,燙印板也不會突然變回室溫,故印製時,請不要離開機器,倒數結 束後,請手動拉起拉桿。
- 2. 承印物為布料類:
  - (1) 印製前請先確認布料上是否有汙損,並抖動布料以確認是否有灰塵。
  - (2) 若布料不平整,可先將布料蓋上鐵氟龍片/矽利康片,並以燙印板加壓 5-10 秒壓平,避 免圖片印歪。
  - (3) 若承印物為黑色 T 恤,則不需將圖片水平反轉,須將圖案撕離雛型紙且印製時圖案朝上。
  - (4) 若使用白 T 熱轉印紙,白色部分也會轉印上去,呈現半透明的狀態,且必須要等到布料冷 卻後再撕下雛型紙。
- 3. 承印物為馬克杯:
  - (1) 熱昇華紙印出後,請裁切至可貼在馬克杯身中之範圍,超出之範圍容易因受熱而燒焦。
  - (2) 請將整個馬克杯身放入燙印模具中,避免受熱不均。
  - (3) 印製完成後的馬克杯把手為常溫,可直接提起。
  - (4) 降溫時使用的溫水請不要太冷,以免溫差過大導致馬克杯碎裂。

## 適用熱昇華之承印物圖案**建議**尺寸及溫度秒數參數表

| 承印物     | 建議圖案尺寸<br>(不包含出血·最大範圍為 A4) | 溫度(±5℃) | 秒數            | 備註                       |
|---------|----------------------------|---------|---------------|--------------------------|
| 馬克杯     | 寬 20 公分 X 高 8 公分           | 200 度   | 180 秒         | 白杯/湯匙杯/內彩杯               |
| 瓷般      | 圓形直徑 12 公分                 | 200 皮   | 100 19        | 8 时白邊·圖案印製中央             |
| 排汗衫     | 20 公分 X 28.7 公分            |         |               |                          |
| 小飲料袋    | 寬 17 公分 X 高 19 公分          |         |               |                          |
| 雙杯飲料袋   | 寬 28 公分 X 高 21 公分          | 200 度   | 35 秒          | 布料類若燙印後布料會變色,可改為150度、15秒 |
| 飲料杯套    | 寬 10 公分 X 高 4 公分           |         |               |                          |
| 抱枕      | 20 公分 X 28.7 公分            |         |               |                          |
| 手機氣囊支架  | 圓形直徑 3.8 公分                | 200 度   | 35 秒          | 印製前請將塑膠保護膜撕掉             |
| 網帽/帽子   | 寬 17 公分 X 高 5 公分           | 200 度   | 90 秒          | 圖檔位置比燙印板往內縮 1.5 公分左右     |
|         | 花形:圓形直徑9公分                 |         |               |                          |
| MDF 杯墊  | 圓形:圓形直徑 9.5 公分             | 180 度   | 60 秒          | 印製前請將塑膠保護膜撕掉             |
|         | 矩形:9.5 公分 X 9.5 公分         |         |               |                          |
| は涼+吸水杯熱 | 圓形:圓形直徑10公分                | 100 座   | 120 秒         | 印制咭洁在杯埶庐下埶纸诓,以避奋硈薃十磅唿应屋  |
|         | 矩形:10公分X10公分               |         | <b>エZO</b> 行少 |                          |

## 適用熱轉印之承印物圖案建議尺寸及溫度秒數參數表

| 承印物                    | 建議圖案尺寸<br>(不包含出血・最大範圍為 A4)            | 溫度(±5℃)        | 秒數   | 備註                                             |
|------------------------|---------------------------------------|----------------|------|------------------------------------------------|
| 淺色棉 T                  | 20 公分 X 28.7 公分                       | 200 度          | 35 秒 | 需使用淺T轉印紙+防水墨水(紡織墨水)<br>冷撕·轉印紙需快速撕下·以免衣服表面纖維被拉起 |
| 深色棉 T                  | 20 公分 X 28.7 公分                       | 150 度          | 15 秒 | 需使用深 T 轉印紙+防水墨水(紡織墨水)<br>冷撕·冷卻後將上面透明轉貼膜撕掉      |
| 空白帆布袋飲料杯套<br>小餐袋       | 寬 10 公分 X 高 4 公分<br>寬 22 公分 X 高 19 公分 | -              |      |                                                |
| 小飲料袋加長斜背款<br>A3袋斜背長短帶款 | 寬 16 公分 X 高 19 公分<br>20 公分 X 28.7 公分  | <br>150 度<br>- | 15 秒 | 若燙印後發現紙張未黏著,請再增加溫度及秒數,如<br>175 度、25 秒          |
| 筆袋                     | 寬 17 公分 X 高 9 公分                      |                |      |                                                |

## 其他承印物圖案建議尺寸及溫度秒數參數表

| 承印物  | 建議圖案尺寸<br>(不包含出血・最大範圍為 A4) | 溫度(±5℃) | 秒數   | 備註                            |
|------|----------------------------|---------|------|-------------------------------|
| 紙張燙金 | 20 公分 X 28.7 公分            | 135 度   | 15 秒 | 紙張需先經過黑色雷射印表機印製圖案<br>燙金紙金色面朝上 |

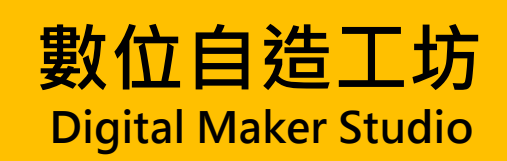

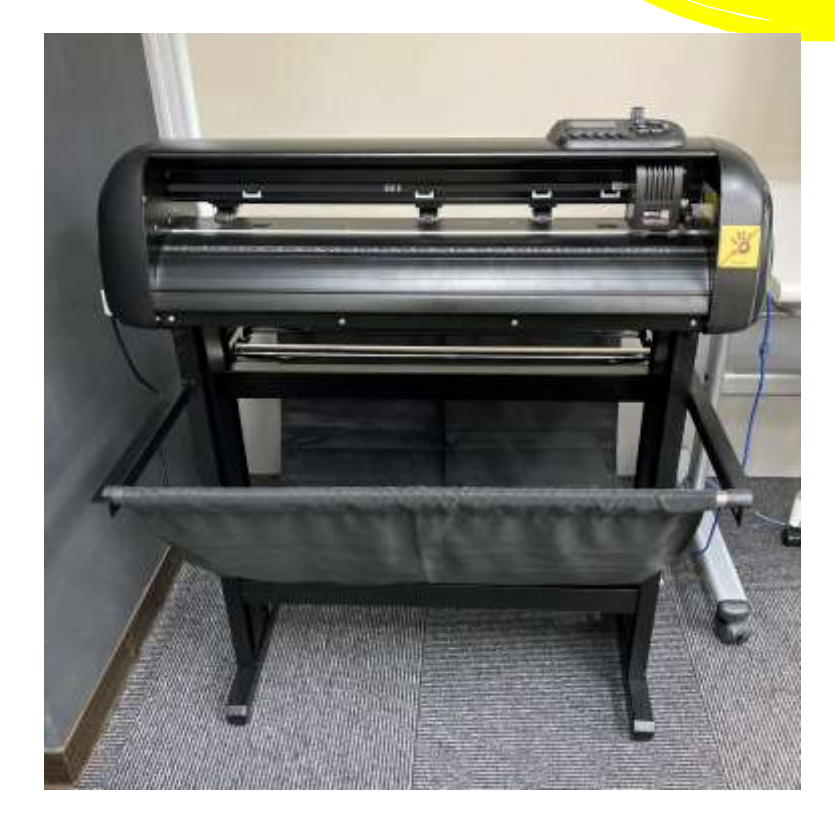

割字機

使用說明

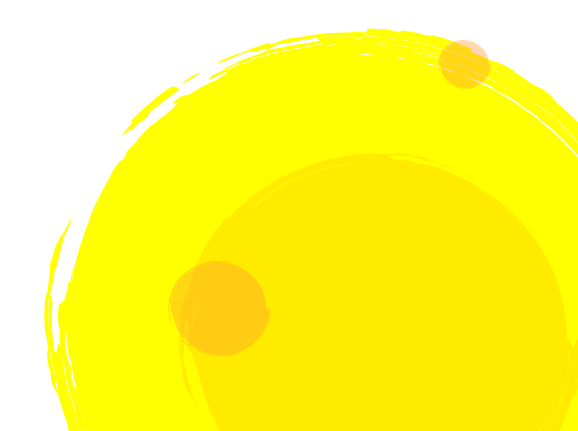

使用設備:數位自造工坊電腦、隨身碟、割字機

讀入檔案格式:.jpg、.png、.gif

注意事項:刀刃鋒利,請勿直接碰觸,以免受傷

操作流程:

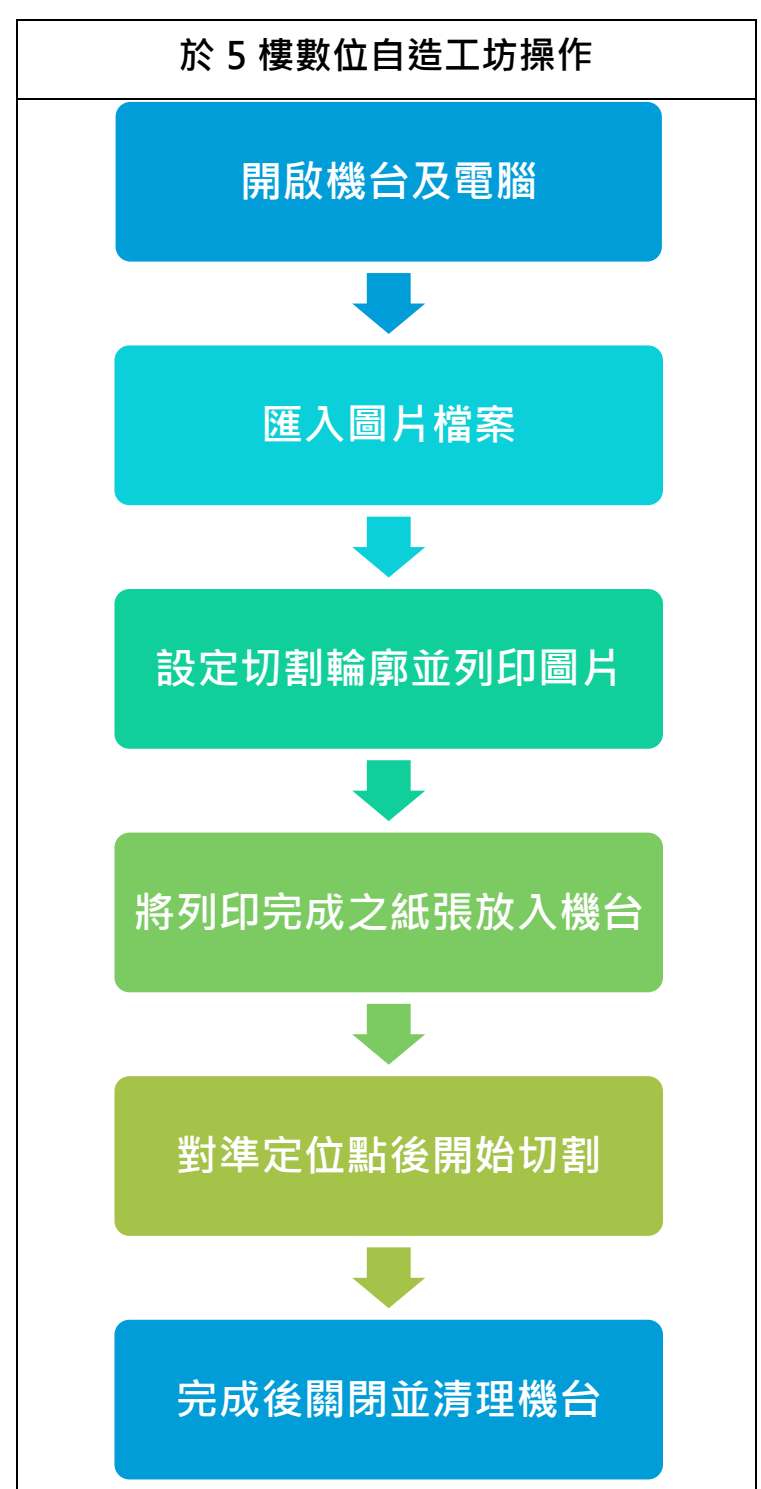

將檔案存入製造工坊電腦,並打開桌面上的切割工具「DragonCut6.5」。 1.

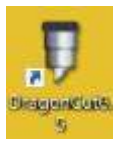

#### 2. 開啟後視窗如下圖:

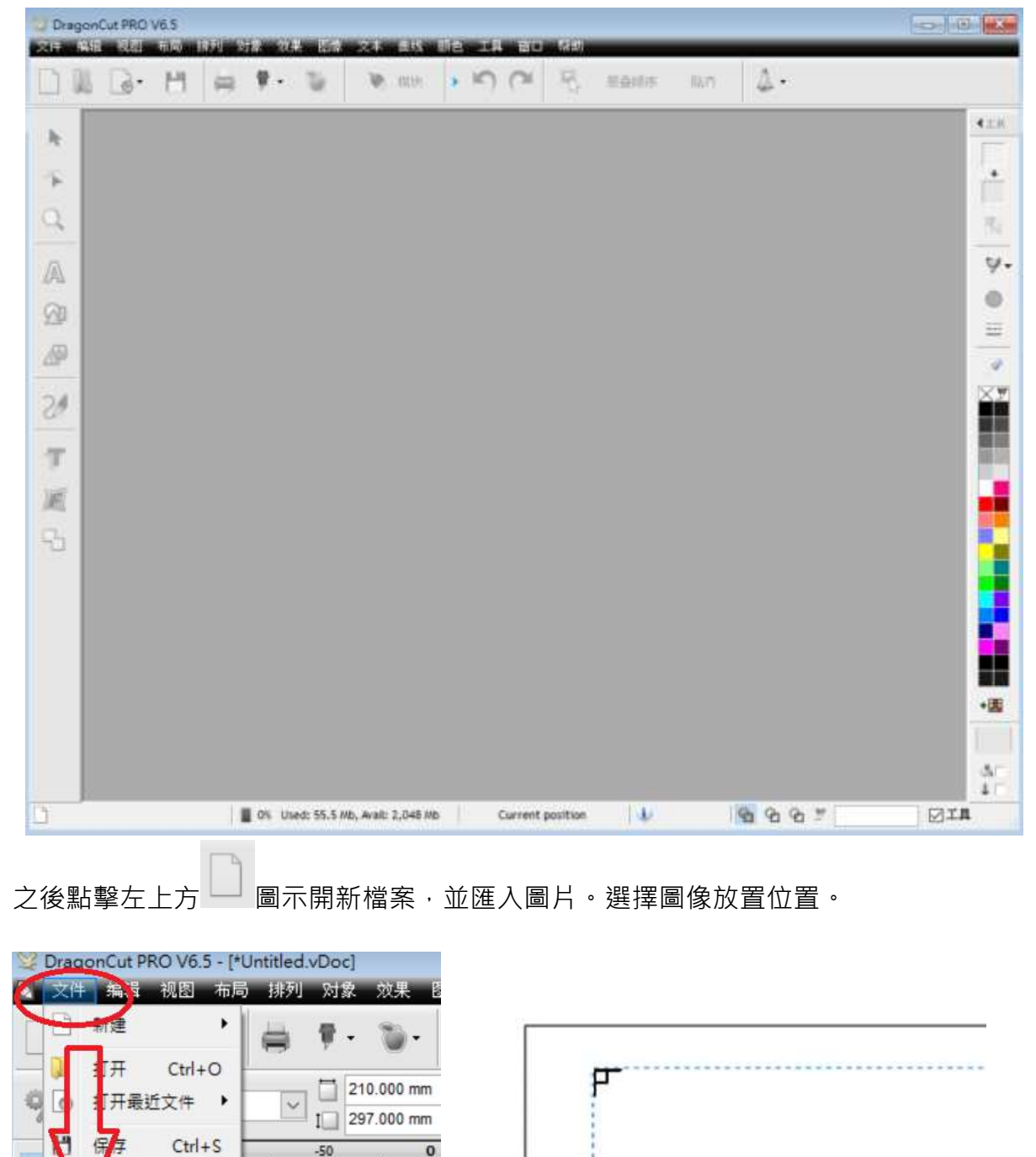

-50

导入

高级洗师

Ctrl+I

۲

Ctrl+P

存为

門 导入

- 日中

打印

0

#### 3. 調整成需要的尺寸後,開啟輪廓切割嚮導

| 1  | 新建                                                                                | □ ♥・ ③・ ● ARE・ ) (○ 円・ mans Not・ △・                                                                                 |
|----|-----------------------------------------------------------------------------------|----------------------------------------------------------------------------------------------------|
| 3  | 打开 Ctrl+O<br>打开最近文件 •                                                             | mm 1 14.018 mm 1 日 2 1 編編 編編 美国 集編 語 集編 新台 形 1 14.018 mm 1 2 2 1 编辑 1 14.018 mm 1 2 2 1 1 1 1 1 1 1 1 1 1 1 1 1 1 1 |
| 9  | 保存 Ctrl+S<br>另存为                                                                  | 50°                                                                                                    |
|    | <u>68</u>                                                                         |                                                                                                    |
|    | <b>á</b> y 、                                                                      |                                                                                                    |
| 23 | <b>毎出</b> ・                                                                       |                                                                                                    |
| -  | 打印 Ctrl+P                                                                         |                                                                                                    |
|    |                                                                                   |                                                                                                    |
| ę  | र]ड  •                                                                            |                                                                                                    |
| -  | <ul> <li>切割・</li> <li>総東切割</li> </ul>                                             | 11建切割股票                                                                                                    |
| -  | (1회) ·<br>轮廓(1)회<br>개日                                                            | <ul> <li></li></ul>                                                                                                 |
|    | <ul> <li>10회</li> <li>轮廓印회</li> <li>         初日</li> <li>         放液용상</li> </ul> | <ul> <li></li></ul>                                                                                                 |
|    | <ul> <li>10회</li> <li>轮廓印刻</li> <li>- 初日</li> <li>欧洲县公</li> <li>- 头闭文档</li> </ul> | <ul> <li></li></ul>                                                                                                 |

打開後介面如下:

| 如此感觉 打印活现 标记                                                      | 透現 模板                |                          |                                                                                  | 50 100 150                                | 200 250 |
|-------------------------------------------------------------------|----------------------|--------------------------|----------------------------------------------------------------------------------|-------------------------------------------|---------|
| 初期设备                                                              |                      |                          |                                                                                  | Untitled<br>Marker 122.018 mm a 76.828 mm |         |
| 🍸 Saga - 720 NEW ARM                                              | S+ (IP,IIP)          | ~ 初期后台                   | •                                                                                |                                           | 11      |
| <ul> <li>○手助</li> <li>○ 州形時時記書</li> <li>④ 目的ANG</li> </ul>        | 1. Default S         | etting - (Automatic) 🛛 🗸 | 8                                                                                |                                           |         |
| 打印设备                                                              |                      |                          | 1                                                                                |                                           |         |
| <ul> <li>未地</li> <li>POF</li> <li>係存力图像</li> <li>保存力图像</li> </ul> | EPSON LEOS ENEREDERS | 残 ∨ 属性                   | 80<br>11<br>11<br>11<br>11<br>11<br>11<br>11<br>11<br>11<br>11<br>11<br>11<br>11 |                                           | 261 mm  |
| 输出活用                                                              |                      |                          |                                                                                  |                                           |         |
| ☑ 适定对象 □ 药碱到燃件                                                    | 特诺维格(图 4.0 mm        | 全成税額                     | 201                                                                              |                                           |         |
|                                                                   | ☑律业名称 Untitles       | đ                        | 8-                                                                               |                                           |         |
| □批量复制                                                             | □ <b>主究</b> 以收高:     | 大切割芯球                    |                                                                                  |                                           |         |
| 体习页                                                               |                      |                          | 8                                                                                | man <u>-2</u> . In - Maranan              | - fet   |
|                                                                   | 口内孔优先                | 口音乘话项                    | 1                                                                                | 204 mm                                    |         |
| (D) 45/8                                                          | (1)目前感觉练习            | 重整为默认                    | 2-1 建春生料 (位金石打印                                                                  | 0.(反臺屬約割/                                 |         |
| 6                                                                 |                      | **** 条形转控制器              | () 支援時間点                                                                         |                                           | 立由线 取消  |

請確認各項參數皆設置同此圖,右側可調整圖形位置。

此時會自動加入條碼,方便之後對齊圖形進行切割。

4. 之後按下

建立曲线

┛來建立切割路線・點撃「是」。

| E建位新定量                            |            |           |
|-----------------------------------|------------|-----------|
| ्र ् ् ् ा<br>स्वतः स्वरुधः स्वरु |            |           |
| Bine: 0.000 mm (2 %)              | 68建17要排让期  |           |
|                                   | ● 生药制度     | ○生成這種     |
|                                   | 和原用型       | Crypserie |
|                                   | 172019-040 | . v       |
|                                   | A NEIST    |           |
|                                   | м 🔎        | EA ~      |
| - ARA                             | \$6.00 (%) | 0.00%     |
| 2 theme . BERRAR                  | 轮廓 (単位)    | 0.000 mm  |
|                                   | □★株        |           |
| 1.EO) EOO                         | 0442       |           |
|                                   |            | AX        |
|                                   | 面像和效果结项    |           |
|                                   | 0.00       | 当初失责任     |
|                                   | □☆果        |           |
|                                   |            |           |
|                                   |            |           |

畫面如下圖,先按下追蹤確認是否正確繪出輪廓,若輪廓有誤,再調整右側參數嘗試。

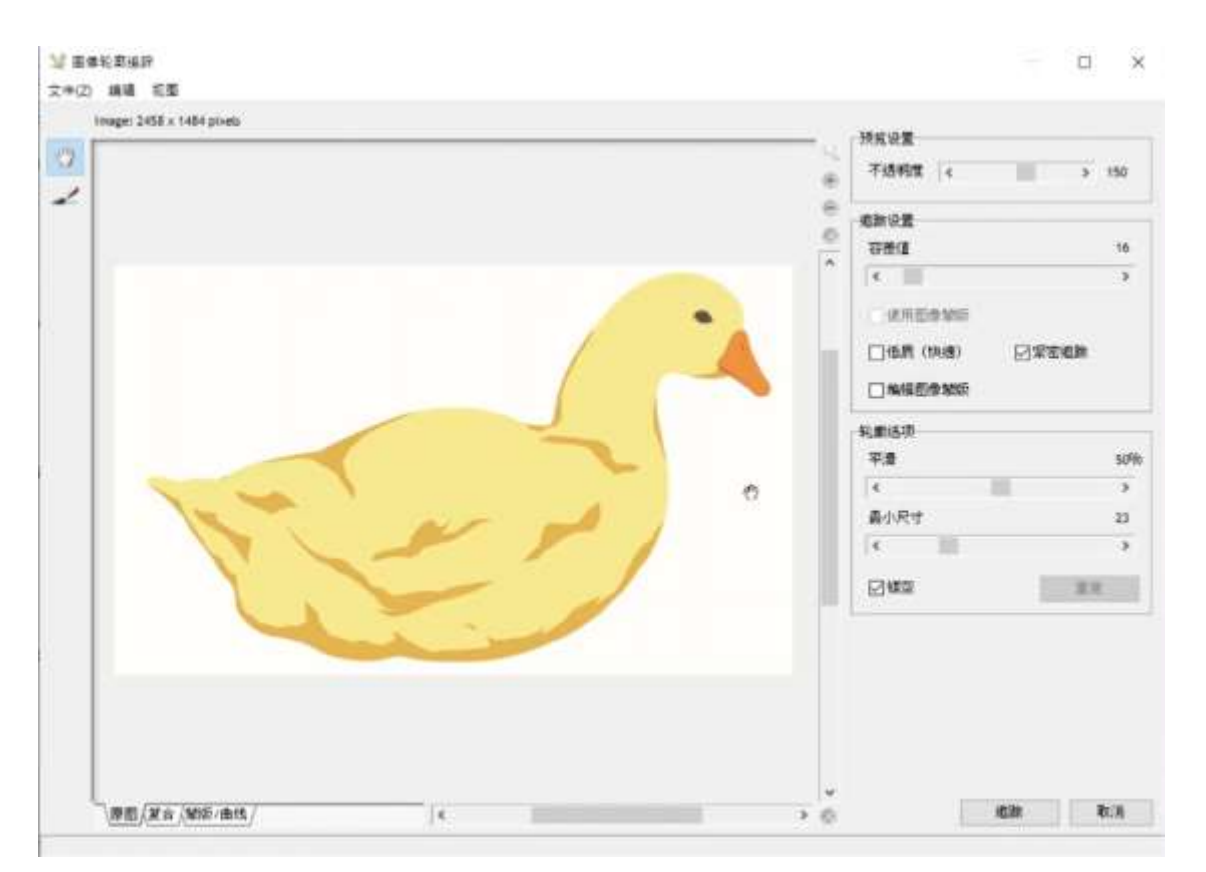

### 若輪廓正確無誤,按下應用。

|                                                                                    | > 15<br>5 |
|------------------------------------------------------------------------------------|-----------|
| <ul> <li>● 読述第</li> <li>● 読述第</li> <li>● 読述</li> <li>● 読述</li> <li>● 読述</li> </ul> | 1         |
|                                                                                    | 3         |
| <pre></pre>                                                                        | 3         |
|                                                                                    | 1         |
|                                                                                    |           |
|                                                                                    |           |
|                                                                                    | 24        |
|                                                                                    |           |
|                                                                                    |           |
|                                                                                    |           |
|                                                                                    |           |
|                                                                                    |           |
|                                                                                    |           |
|                                                                                    |           |
|                                                                                    |           |
|                                                                                    |           |
|                                                                                    |           |
|                                                                                    |           |
|                                                                                    |           |
|                                                                                    |           |
|                                                                                    |           |

之後能更改輪廓數值,讓輪廓外擴或內縮(輸入負值)

| ▲ (1995) (1995) (199 |                | )           |
|----------------------------------------------------------------------------------------------------|----------------|-------------|
| Oudine: 0.688 mm (1 %)                                                                                                    | 00857856.0     |             |
|                                                                                                    | ① 生成彩版         | ○生成过程       |
|                                                                                                    | 轮廓洪型           | Channe      |
|                                                                                                    | 封書供業           | v           |
|                                                                                                    | 1.857          |             |
|                                                                                                    | <u> </u>       | 8A ~        |
|                                                                                                    | \$6,88 (N)     | 100%        |
|                                                                                                    | <b>彩織 (単位)</b> | Qistit nm 🚦 |
|                                                                                                    | □ <b>£</b> !\$ |             |
|                                                                                                    | Dutz           |             |
|                                                                                                    |                | <u>AR</u>   |
|                                                                                                    | 影響和效果感項        |             |
|                                                                                                    |                | 自动失量化       |
|                                                                                                    | 星校 🗋           |             |
|                                                                                                    |                |             |
|                                                                                                    |                |             |

若圖片由大量不相連的部件組成(如下圖),即可調高輪廓數值讓各部件相連,之後方便切割。

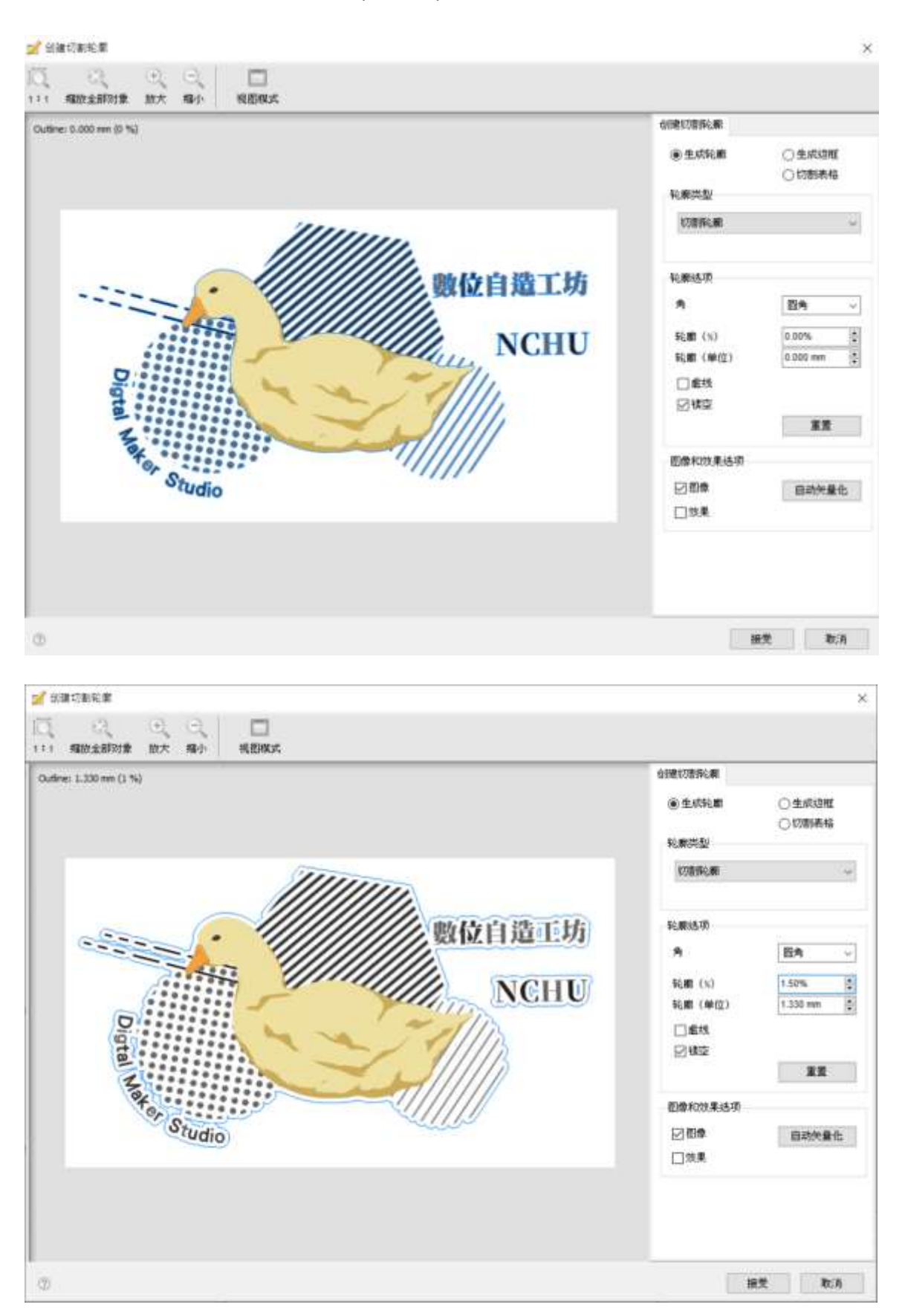

## 5. 然後打開列印機,並放入紙張,按下 便開始列印,。

| 的教授者                                                               |                       |                         | Untitled<br>Hartis: 122,010 mm x 76,328 m | m.)      |
|--------------------------------------------------------------------|-----------------------|-------------------------|-------------------------------------------|----------|
| T Saga - 720 NEW AR                                                | AS+ (IP,IIP)          | ~ 10805 W 07            | Inter an a little and a start             | 114      |
| <ul> <li>○ 手助</li> <li>○ 希影明特试表</li> <li>● 自动Ales</li> </ul>       | 1. Default Set        | iting - (Automatic) 🚽 🕅 |                                           |          |
| 11FP & G                                                           |                       |                         | 1                                         |          |
| <ul> <li>半地</li> <li>PDF</li> <li>第存力图像</li> <li>保存为PDF</li> </ul> | CPSON LASS IN MEDILER | 5 Mtt 00                |                                           |          |
| 输出透频                                                               |                       |                         |                                           | 22.1     |
| ☑ 结束対象 □ 网络彩动用                                                     | 10 mm                 | : Extre                 |                                           |          |
|                                                                    | ☑件坐系料 united          |                         |                                           |          |
| □ 炊業兼制                                                             | □全寬 其助益大              | 10mm2rk                 |                                           |          |
| <b>集</b> 羽页                                                        |                       | 8                       |                                           | - Andrew |
|                                                                    | 口内孔优先                 |                         | 8                                         |          |
| (a) 10.2                                                           | ● 自动感觉体习              | 重量力戰以 第二                | (堂委全部(位堂委打印)(位堂委切教/                       |          |

列印視窗如下圖。

| ▶ EPSON L805 熱轉印紡織墨水 - USB002                          | - 0                         | × |
|--------------------------------------------------------|-----------------------------|---|
| EPSON Contour Cut: Untitled                            | 頁:0/1                       | _ |
| 紙張種類 : Epson Matte<br>紙張大小 : A4 210 x 297 mm           |                             | Þ |
|                                                        |                             |   |
| 墨水存量<br>若要確認實際的墨水存量,請查看印表攝的所有<br>當墨水存量低於下限時,繼續使用印表機可能會 | 大容量墨水槽所顯示的墨水存量。<br>造成印表摄受损。 |   |
| 列印佇列 取》                                                | 肖                           |   |

2後打開割字機看到螢幕亮起,可按壓壓力按鈕調整壓力,若只需要切下單層貼紙,120g 即可。
 若需要切斷轉印紙,建議使用150g,且切割兩次

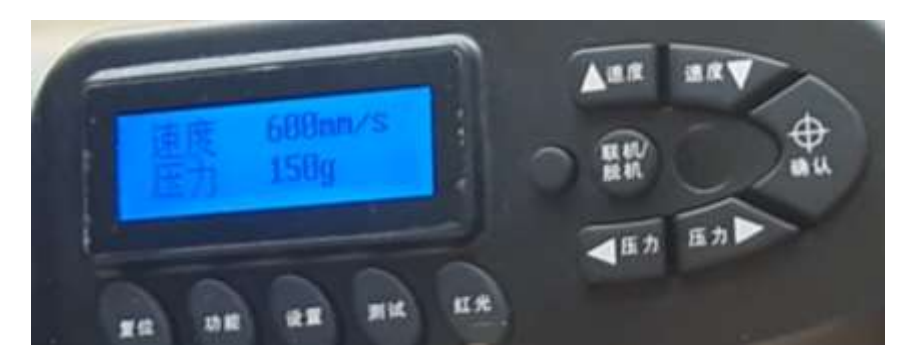

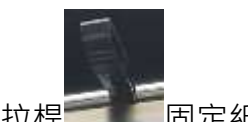

設定好後平整放入紙張,並拉下後方拉桿**一**固定紙張。

此時須注意紙張需被兩個或以上的滾輪壓住,否則列印時紙張容易被移動。

且空白處較大的部分需向外,否則容易使滾輪移動超過紙張範圍,將紙張推出。

下圖為<mark>錯誤</mark>例。

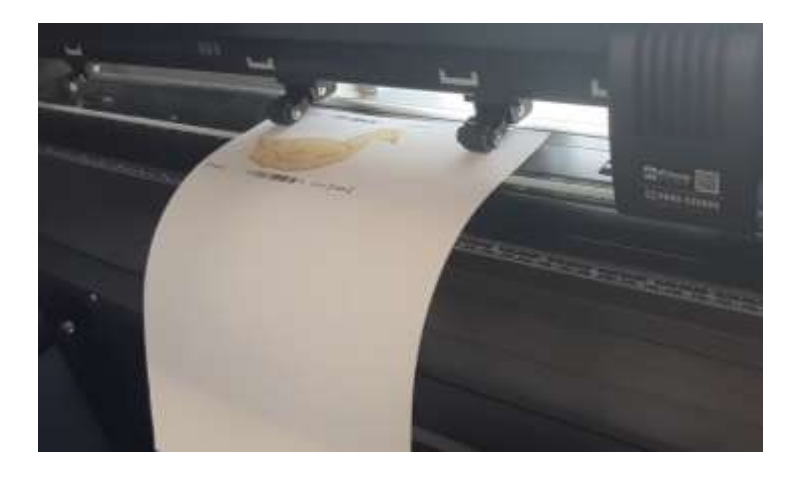

下圖為<mark>正確</mark>例。

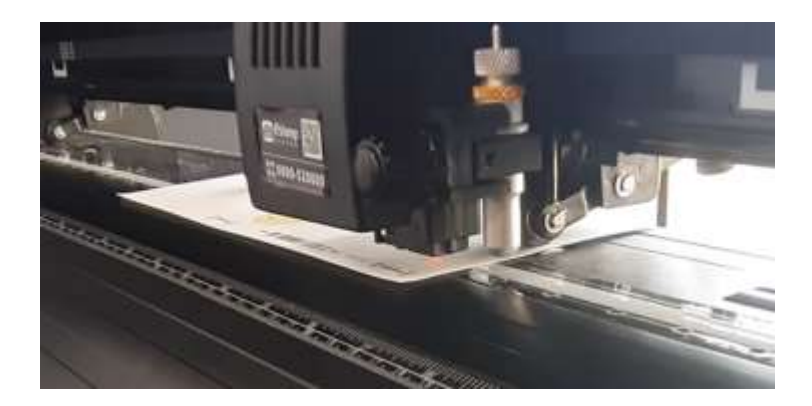

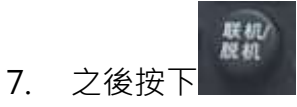

·並以壓力(左右)及速度(上下)移動刀刃及紙張座標。

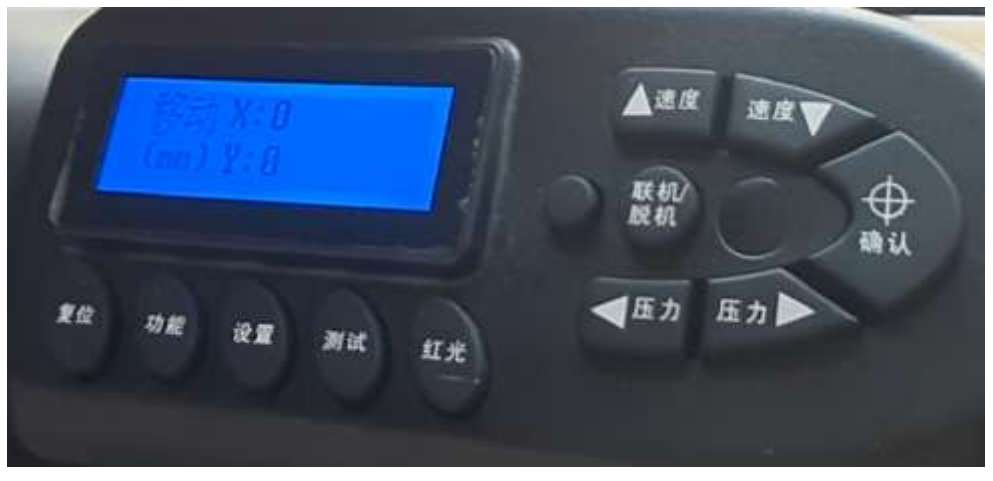

固定好後,可按下紅光按鈕查看掃描點位置。

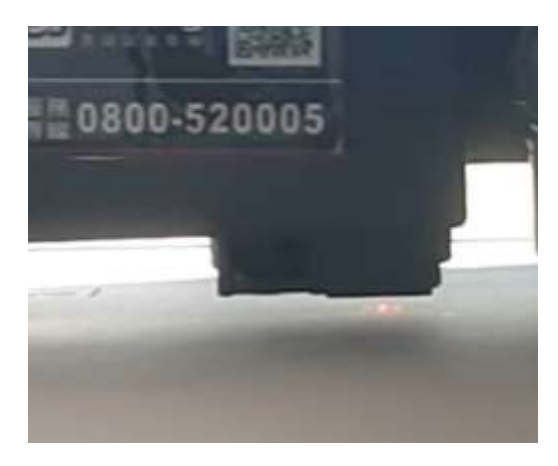

之後將紅光調整至紙張的1-1圖形下方。

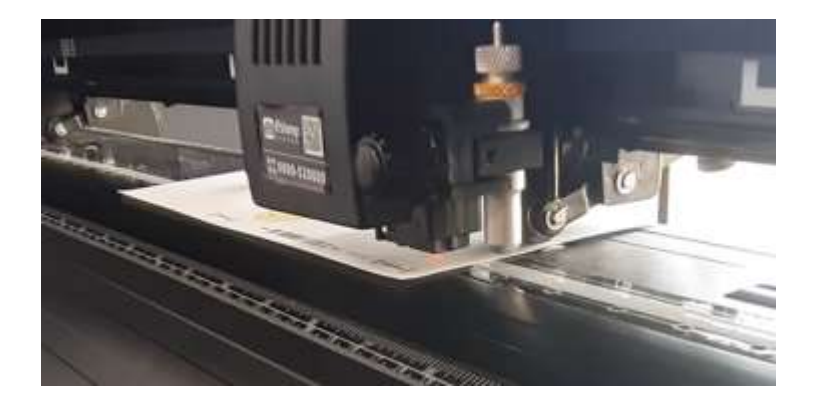

調整完成後,按下確認按鈕。

8. 回到電腦,按下 即開啟切割介面。

可能會出現亂碼,按下「是」即可。

| 信息 |                                 |     |
|----|---------------------------------|-----|
| 0  | (\$1010782三章位。<br>普查(71)和/控制基并( | E 7 |
|    | 第05 章                           | NÓ  |

#### 來到切割介面,按下 start,機器會開始搜尋條碼。

| Automark Cutting           | g Module V225<br>Advanced Help |                        | - v ×            |
|----------------------------|--------------------------------|------------------------|------------------|
| [enclassie                 | Least Marc                     | Constant               | lented.          |
| Job Status Cutter          | lettrigi                       |                        |                  |
| Cutter Status              | Convected                      |                        |                  |
| Current Job                |                                |                        |                  |
| Job ID<br>Job Hame<br>Stae | No Adv Loaded                  |                        |                  |
|                            |                                |                        | -                |
|                            |                                |                        | •                |
|                            |                                | Parin have obvious and | dat is in large- |
| Batch Process              |                                | Star                   | Gine             |

#### 若偵測不到條碼·如下圖。

#### 此時依步驟7重新調整位置,並再次按下Start,反覆直到成功即可。

|                | ( 7)                     |                                                                                                    |
|----------------|--------------------------|----------------------------------------------------------------------------------------------------|
| retect Bacode  | Some Marks               | Carel Alt                                                                                                    |
| e Status Cutte | r Settings               |                                                                                                    |
| Cutter Status  |                          |                                                                                                    |
| Cutter Status  | Connected                |                                                                                                    |
| Current Job    |                          |                                                                                                    |
| Jan ini        | No.lob Loaded            | Constant of the second second s                                                                                                    |
| Job Name       |                          |                                                                                                    |
| Size           |                          | 1000 million (1000 million (10 |
| Progress       |                          |                                                                                                    |
| Task           | Unable to Detect Barcode |                                                                                                    |
| Eleiped Time   | 4.0 seconds              |                                                                                                    |
| Progress       | 0.0% W-0                 | - 00001101- 11                                                                                                    |
| Statistics     |                          | Condition for Property Transactory                                                                                                    |
|                |                          |                                                                                                    |

9. 為了切斷圖片輪廓,重複對準條碼,並再次按下 Start 一次,如下圖。

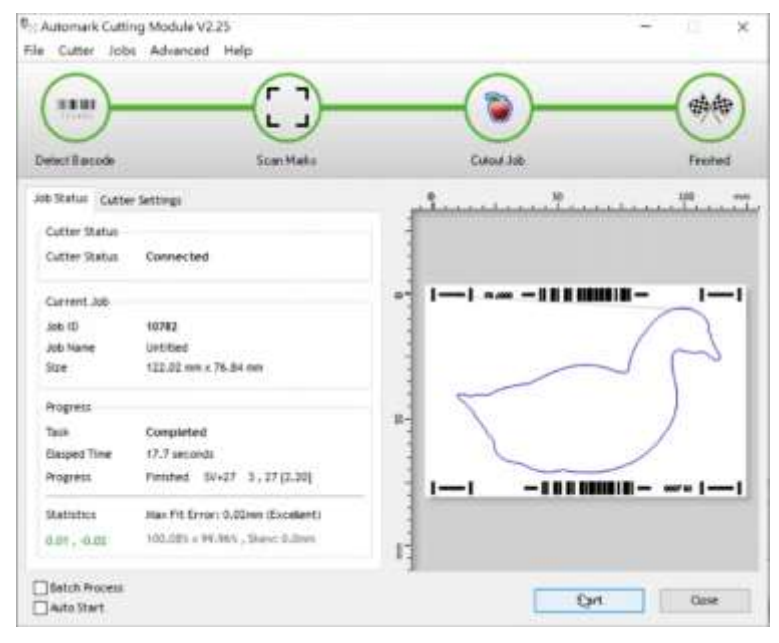

切割完成後如下圖,此時即可拉起拉桿,取出圖片。

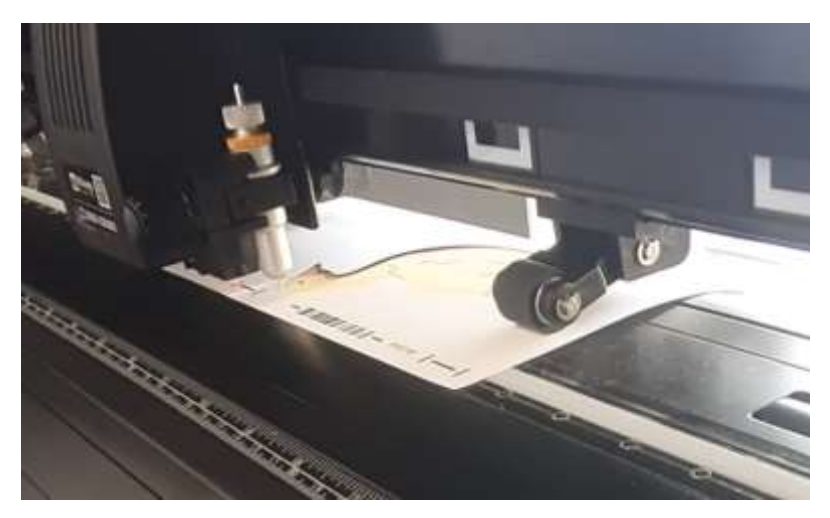

成品如下圖。

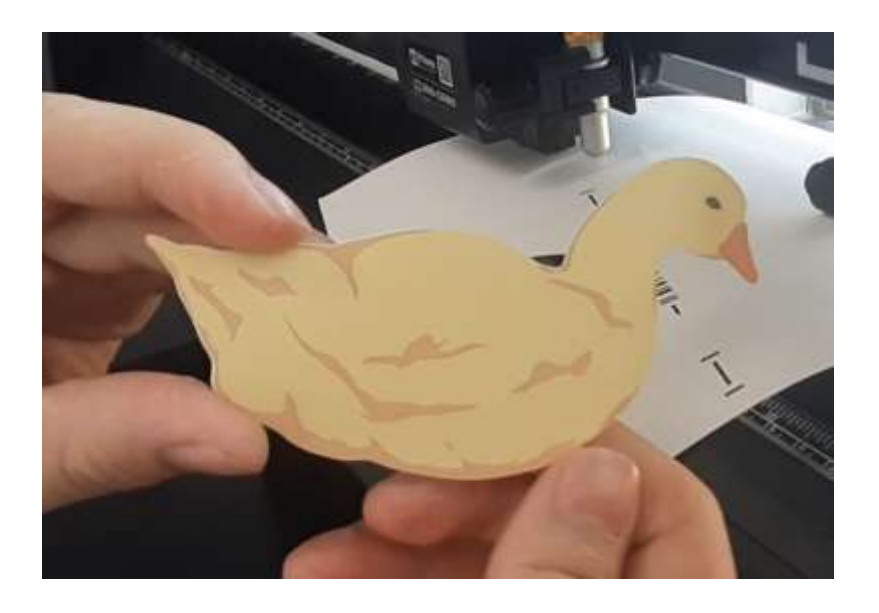